# Telemedicina - Guía rápida para Clientes nuevos

Telemedicina - Guía rápida para Clientes nuevos

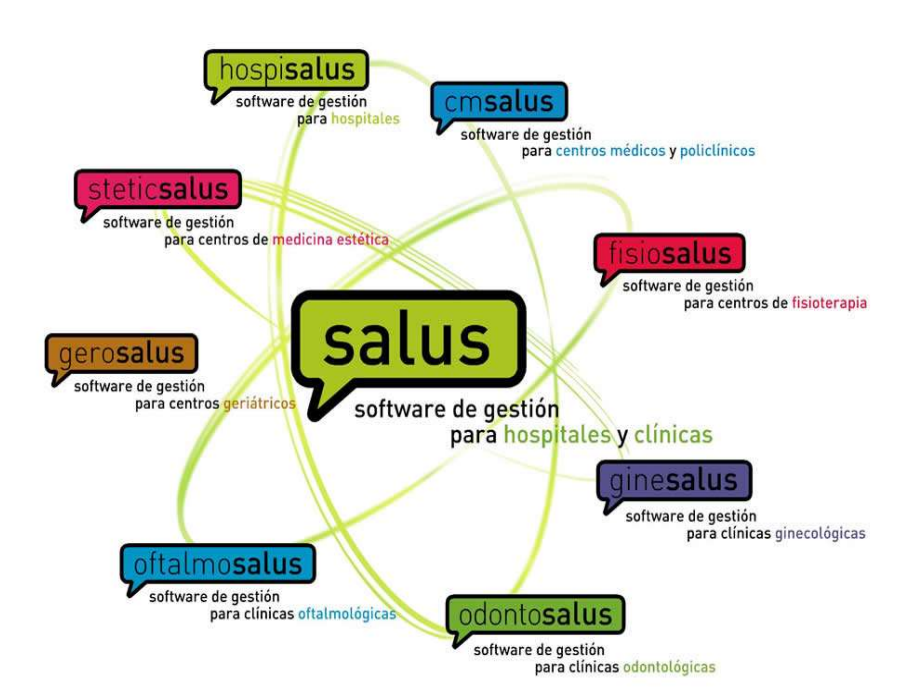

#### QSOFT TECNOLOGÍAS DE LA INFORMACIÓN

Parque Empresarial Entrevias C/Llorenç Agustí Claveria, 105 Edificio Principal Oficinas 1-5 25191 - Lleida Teléfono 902 11 78 66 Teléfono +34 973 223 185 Fax (+34) 973 228 640 Web: www.q-soft.net

- 01.- Apartados generales 01.01.- Introducción
- 02.- Configuraciones iniciales en Salus
  - 02.01.- Empresa
  - 02.02.- Personal
  - 02.03.- Usuario de acceso
  - 02.04.- Especialidades
  - 02.05.- Agendas
  - 02.06.- Horario Agenda Acceso
  - 02.07.- Horario Agenda Configuración
  - 02.08.- Grupos Virtuales
  - 02.09.- Conceptos
  - 02.10.- Tipos de visita profesional
  - 02.11.- Pacientes
  - 02.12.- Compañias

#### 03.- Configuración Telemedicina

- 03.01.- General
- 03.02.- Idioma Correos
- 03.03.- Idioma Condiciones legales
- 03.04.- Videoconsulta y Pasarela de pago
- 04.- Instalación de aplicaciones móviles 04.01.- Portal Paciente - Android 04.02.- Portal Paciente - IOS 04.03.- Telemedicina - Android
  - 04.04.- Telemedicina IOS
- 05.- Funcionalidad Portal Paciente 05.01.- Pantalla de acceso
  - 05.02.- Paciente Registrarse/Recordar password
  - 05.03.- Citas planificadas
  - 05.04.- Pantalla Especialidad
  - 05.05.- Pantalla Doctor
  - 05.06.- Pantalla Confirmar
  - 05.07.- Pantalla pago
  - 05.08.- Confirmación de la reserva
  - 05.09.- Videoconsulta
- 06.- Funcionalidad Teleconsulta Doctor 06.01.- Pantalla de acceso
  - 06.02.- Citas planificadas
  - 06.03.- Videoconsulta

#### 01.- Apartados generales

#### 01.01.- Introducción

La guía rápida está pensada para la creación de todos los apartados con un único registro, si se dispusieran de más de uno, como puede ser de doctores, agendas, etc. solo será necesario seguir la misma guía, pero en vez de modificar el registro que viene por defecto creado, se ha de añadir uno nuevo desde el botón NUEVO de cada apartado.

Salus ofrece a los clientes un módulo de Telemedicina para que los pacientes puedan solicitar una cita a través de la app del Portal de Paciente y ser visitados mediante una videollamada sin tener que asistir presencialmente en el centro.

Se puede pedir cita por internet las 24 horas del día los 7 días de la semana, sin tener que restringirse a un horario de oficina. Es fácil y cómodo, ya que además puede hacerse desde cualquier lugar.

## 02.- Configuraciones iniciales en Salus

#### 02.01.- Empresa

Desde el apartado de Parámetros > Configuración > Empresa, debemos introducir los datos de nuestra empresa, para ello seleccionaremos la empresa que viene por defecto y clicaremos sobre el botón Modificar. Una vez dentro de la dicha modificaremos todos los datos introduciendo los de nuestra empresa.

| Documentos >                     | eneral Personal | Impresión Observaciones Centro     | 3                      |           |
|----------------------------------|-----------------|------------------------------------|------------------------|-----------|
| 🕾 Parámetros 👻 No                | ombre fiscal    | Clínica Ejemplo                    |                        |           |
| N                                | F               | Sin determinar 123456              | 1                      |           |
| + Entidades                      | ombre comercial | Clínica Ejemplo                    | e.                     |           |
| + Documentos<br>Di               | rección         | Calle, 123                         |                        |           |
| + Agenda<br>Pr                   | ovincia         | Provincia                          | Población              | Poblacion |
| + Facturación<br>Pa              | is              | España                             | CP                     | 55555     |
| + Historia<br>Te                 | léfono 1        | 900111222                          | Fax                    | 900333444 |
| + Personal<br>E-                 | mail            | correo@email.com                   |                        |           |
| + Formularios dinámicos          | gotipo          |                                    |                        |           |
| + Módulos online                 |                 | Seleccionar archivo                |                        |           |
| + Parametros                     |                 | 🖉 Empresa predeterminada 🛛 🗎 Empre | sa sujeta a retencione | \$        |
| × Configuración                  |                 |                                    |                        |           |
| Configuración usuarios           |                 |                                    |                        |           |
| Configuración equipos            |                 |                                    |                        |           |
|                                  |                 |                                    |                        |           |
| Configuración equinos            |                 |                                    |                        |           |
| Configuración equipos<br>centros |                 |                                    |                        |           |

#### 02.02.- Personal

En el apartado de Gestión > Fichas > Personal, habrá una ficha de 'Doctor' creada por defecto, esta ficha es del personal que trabaja en el centro, la seleccionaremos y clicaremos sobre el botón de MODIFICAR, se abrirá la ficha de ese personal y modificaremos los campos siguientes:

- G.Personal
- Nombre/Apellidos
- Nombre Abrev.

| I recino -    | General Datos    | complementarios | Config. Agenda | Agendas visibles | Compañías                 | Empresas visibles | Almacenes | Tipos de tareas visibles | Documentos | Observaciones | Plantillas Protocolo |               |
|---------------|------------------|-----------------|----------------|------------------|---------------------------|-------------------|-----------|--------------------------|------------|---------------|----------------------|---------------|
| 😫 Ver 🔹 🔸     | Cód. Alternativo |                 |                |                  | G. P                      | ersonal Doctor    |           |                          | 🔹 🗆 Es ge  | nérico        |                      |               |
| 🔅 Gestión 🗸 🗸 | Tratamiento      |                 |                |                  |                           |                   |           |                          |            |               |                      |               |
| × Fichas      | Nombre/Apellidos |                 |                |                  | Doct                      | or                |           |                          |            |               |                      |               |
| Agendas       | Nombre complete  | Doctor          |                |                  |                           |                   |           |                          |            |               | ۲                    |               |
| Pacientes     | Nombre Abrev.    | Doctor          |                |                  | Iniciales                 |                   |           |                          | F. Nacim   | iento         | t                    |               |
| Personal      | Documento        | Sin determinar  | •              |                  | E-mail                    |                   |           |                          |            |               |                      |               |
| Compañías     | Nº SS.SS         |                 |                |                  | Póliza resp               | . civil           |           |                          | F. caduc   | idad póliza   | Ċ                    | En excedencia |
| Titulares     | Dirección        |                 |                |                  | Población                 |                   |           | Q                        | • Provinci | ı 🗌           |                      |               |
| Proveedores   | Teléfono 1       |                 |                |                  | Teléfono 2                |                   |           |                          | Código A   | Postal        |                      |               |
| Medicamentos  | Empresa          |                 |                |                  | <ul> <li>Serie</li> </ul> |                   |           |                          |            |               |                      |               |
|               | Nº Colegiado     |                 |                |                  | Nº Colegiac               | do 2              |           |                          | Clave er   | crip.         |                      |               |
| + conceptos   |                  |                 |                |                  |                           |                   |           |                          |            |               |                      |               |
| Autonzaciones |                  |                 |                |                  |                           |                   |           |                          |            |               |                      |               |
| Facturación > |                  |                 |                |                  |                           |                   |           |                          |            |               |                      |               |

#### 02.03.- Usuario de acceso

Desde el apartado de Archivo > Conexión > Gestión de Personal, cambiaremos los datos de acceso siguientes:

- Usuario
- Contraseña

| Personal del centro        |                                                                                                    |                                                                                                    |
|----------------------------|----------------------------------------------------------------------------------------------------|----------------------------------------------------------------------------------------------------|
| Buscar personal            | Ver personal activo                                                                                                 | 2                                                                                                    |
| <ul> <li>Doctor</li> </ul> | Usuario                                                                                                    | DR                                                                                                    |
| 2 Doctor                   | Contraseña                                                                                                    |                                                                                                    |
|                            | Confirmar contraseña                                                                                                |                                                                                                    |
|                            | Perfil asociado                                                                                                    | ADMINISTRADOR V                                                                                                    |
|                            | Complejidad contraseña:<br>• Mínimo 6 carácter<br>La contraseña ha (<br>• mayúsculas, minús<br>• La contraseña no ( | es.<br>de contener 3 de los siguientes tipos de caracteres:<br>sculas, números y/o caracteres especiales.<br>puede contener el nombre de usuario ( login ). |

#### 02.04.- Especialidades

En el apartado de Parámetros > Historia > Especialidades, realizaremos dos acciones:

- Las especialidades con las que no trabajamos, desmarcaremos el check en la columna 'Activa'

- Introduciremos la imagen para cada especialidad que aparecerá en la pantalla de selección de Especialidades, de la cita que solicitará el paciente a través de su Portal.

| )ftalmología                    |   | Ana | Den    | Pru | Ima    | Trat  | Peti | Ocu | Cro | Doc | Activa |   |   |
|---------------------------------|---|-----|--------|-----|--------|-------|------|-----|-----|-----|--------|---|---|
|                                 |   | 2   |        | 2   |        |       |      | 0   |     |     |        | 0 | Ô |
| Sinecología Configuración onlin | e |     |        |     |        | ×     | Des  |     | 0   | 1   |        | 0 | ŵ |
| Dostetricia                     |   |     |        |     |        |       | 6    | 0   | ۵   |     |        | 9 | ŵ |
| tedicina general Especialidad   |   |     | 1      | 10  |        |       |      |     |     |     |        | 9 | ŵ |
| Permatología Oftalmología       |   |     |        | 1 m | 1      |       | D    |     |     |     |        | 9 | ŵ |
| Isioterapia                     |   |     | 2      | 1   | MS-    |       | D    |     |     | 2   |        | 9 | ŵ |
| Irgencias                       |   |     | 4      |     | -      | -     | D    | 0   |     |     |        | 9 | Ô |
| Cardiología                     |   |     | ~      | -   | -1     | 100   |      |     |     |     |        | 0 | Ô |
| )dontología                     |   |     |        |     |        |       | D    | Û   |     |     |        | 0 | Ô |
| ediatria Seleccionar imagen     |   |     |        |     |        |       |      |     |     | 2   |        | 0 | ŵ |
| ediatria Seleccionar imagen     |   |     | 🔗 Acep | tar | 🗙 Cani | celar |      |     |     |     |        | 9 | 6 |

#### 02.05.- Agendas

En la ficha de las agendas, apartado de Gestión > Fichas > Agendas, será necesario modificar los siguientes apartados:

- Nombre
- Nombre Abrev.
- Hora inicio
- Hora fin
- Tamaño celda (minutos)

| RESTRICCIONES DIARIAS      | 5                                    |                                                  |        |                                         |                             |            |       |
|----------------------------|--------------------------------------|--------------------------------------------------|--------|-----------------------------------------|-----------------------------|------------|-------|
| General General 2          | licos de visita - Centros - Confin I | Personal Visible al Pessonal Colaboradores O     | benann | -                                       |                             |            |       |
| Service Looman I           |                                      |                                                  |        | 754. j                                  |                             |            |       |
| Nombre                     | DOCTOR                               |                                                  |        | Nombre abrev                            | DOCTOR                      |            |       |
| Grupo agenda               | PROFESIONALES                        |                                                  | ۷      | Hora inicio                             | 09.30                       | Hora final | 20 00 |
| Abrir agenda con vista     | Normal                               |                                                  | •      |                                         |                             |            |       |
| Tamaño celda ( minutos )   | 5 mm                                 |                                                  | ٠      |                                         |                             |            |       |
| Color                      |                                      |                                                  |        |                                         |                             |            | - 1   |
| Máx. Visitas a solapar     | ٥ 🛟                                  | Máx. Visitas por día 0                           | : 🛱    |                                         |                             |            |       |
| Dar salida desde la visita | No dar salida automáticamente        |                                                  | •      | Tipo de agenda                          | Normal                      |            | •     |
| Imputar gastos             | No controlar                         |                                                  | •      | Facturar peticiones<br>antes de validar | Según configuración general |            |       |
| Proponer hora al crear     | visitas del día                      | 🗇 Ignorar festivos.                              |        | Enivada au                              | tomática No                 |            |       |
| D Mostrar número autoro    | zación de las visitas                | 🗑 Permitir buscar visitas en esta agenda         |        |                                         |                             |            |       |
| No publicar en la agen     | da web                               | 🖉 Permitir alargar el tamaño de las oñas         |        | Solapar                                 | visitas de privados         |            |       |
| 💷 Ignorar citas forzadas   | en buscador de huecos                | Permitir modificar dias pasados                  |        | K Mostrar                               | menú de Generar Visita      |            |       |
| Enviar mensaje al crea     | ir visita                            |                                                  |        |                                         |                             |            |       |
| 🗐 Mostrar motivo de la vi  | sita como texto libre                | 🕷 Permitir arrastrar visitas prof. a esta agendi | a      | E No prop                               | oner tipo de visita         |            |       |
| III. Maximulta abrahis at  | tan tan                              | 🗇 Bernetis alter sole announables analysisses    |        |                                         |                             |            |       |

## 02.06.- Horario Agenda - Acceso

Desde el apartado de Ver > General > Agenda, crearemos el horario semanal que habrá disponible en nuestra agenda, para ello es necesario que nos situemos encima del nombre de la agenda que aparece en la columna izquierda, cliquemos botón derecho sobre ella y seleccionemos la opción de 'Restricciones horarias'.

| DOCTOR, Dr. Martinez 🗘 🗴                          |                                                                   |                                                       |
|---------------------------------------------------|-------------------------------------------------------------------|-------------------------------------------------------|
| AGENDAS CON ACTIVIDAD AGEND                       | AS CON VISITAS COLORES CITAS PROFESIONALES COLORES CITAS PERSONAL | LES BUSCAR HUECOS LEYENDA ACTUALIZAR MOSTRAR BARRAS V |
| Ξ                                                 | Hoy 🖌 🕨 🛱 jueves, 2 de abril de 2020                              | Día Laboral Semana Mensi                              |
| Calendario                                        |                                                                   | jueves, 2                                             |
|                                                   | DOCTOR                                                            | Dr. Martínez                                          |
| <ul> <li>abril 2020</li> </ul>                    | 09:30                                                             |                                                       |
| LMXJVSD                                           | 09:35                                                             |                                                       |
| 30 31 1 2 3 4 5                                   | 09:45                                                             |                                                       |
| 8 7 8 9 10 11 12                                  | 09:50                                                             |                                                       |
| 0 7 0 9 10 11 12                                  | 09:55                                                             |                                                       |
| 13 14 15 16 17 18 19                              | 10:05                                                             |                                                       |
| 20 21 22 23 24 25 <b>26</b>                       | 10:10                                                             |                                                       |
| 27 28 29 30 1 2 3                                 | 10:15                                                             |                                                       |
| 4 5 6 7 8 9 10                                    | 10:25                                                             |                                                       |
|                                                   | 10:30                                                             |                                                       |
| O Horas libres                                    | 10:35                                                             |                                                       |
|                                                   | 10:45                                                             |                                                       |
| Agendas 🔹                                         | 10:50                                                             |                                                       |
| Buscar agendas                                    | 10:55                                                             |                                                       |
| Seleccionar todos                                 | Click derecho raton                                               |                                                       |
| O Deseleccionar todos                             | 11:10                                                             |                                                       |
| PROFESIONALS                                      | 11:10                                                             |                                                       |
| DOCTO                                             | 4.07                                                              |                                                       |
| <ul> <li>Dr. Mai</li> <li>Eicha Agenda</li> </ul> |                                                                   |                                                       |
| L Personal Restricciones horaria                  |                                                                   |                                                       |
| Especialidai Imprimir agendas                     |                                                                   |                                                       |
| Clasificaciae Abrit en una queva n                | setaña                                                            |                                                       |

#### 02.07.- Horario Agenda - Configuración

En la parte superior se deberán realizar las siguientes acciones:

1) Crear nueva restricción: Para abrir un nuevo intervalo de fechas a las que aplicar la restricción (Ej: Desde el 01-01-2011 hasta 31-12-2015).

2) El listado de restricciones aparecerá en la parte izquierda de la pantalla.

3) Modificaremos la fecha en el apartado 'Hasta' e indicaremos una larga duración, por ejemplo hasta el 01/01/2030.

4) Seleccionaremos las horas que no trabajamos, clicaremos con el boton derecho encima de ellas y seleccionaremos la opción de 'Horas de ausencia'

5) Una vez tengamos inhabilitadas las horas que no trabajamos, clicaremos sobre el botón GUARDAR RESTRICCIÓN

6) Una vez guardado correctamente cerraremos la pantalla desde la 'X' en la parte superior derecha de la pantalla de Restricciones horarias.

Aclaración sobre las opciones:

- Horas de ausencia: Las horas quedarán inhabilitadas. No hay actividad. El fondo será de color gris.

- Horas de trabajo: Las horas quedarán habilitadas para poder citar a los pacientes. Se realiza actividad. El fondo es de color blanco.

| NUEVA RESTRICCIÓN GUARD               | AR RESTRICCI | ÓN DUPLICAR RES | TRICCIÓN | ELIMINAR RESTRICCIÓ | 5N                    |            |         |        |         |
|---------------------------------------|--------------|-----------------|----------|---------------------|-----------------------|------------|---------|--------|---------|
| Restricciones:                        | Desde: 03    | /04/2020        | Hasta:   | 03/04/2030          | No mostrar restriccio | es pasadas |         |        |         |
| 03/04/2020-03/04/2030                 | Horas        | Lunes           |          | Martes              | Miércoles             | Jueves     | Viernes | Sábado | Domingo |
| · · · · · · · · · · · · · · · · · · · | 09:30        |                 |          |                     |                       |            |         |        | *       |
|                                       | 09:35        |                 |          |                     |                       |            |         |        |         |
|                                       | 09:40        |                 |          |                     |                       |            |         |        |         |
|                                       | 09:45        |                 |          |                     |                       |            |         |        |         |
|                                       | 09:50        |                 |          |                     |                       |            |         |        |         |
|                                       | 09:55        |                 |          |                     |                       |            |         |        |         |
|                                       | 10:00        |                 |          |                     |                       |            |         |        |         |
|                                       | 10:05        |                 |          |                     |                       |            |         |        |         |
|                                       | 10:10        |                 |          |                     |                       |            |         |        |         |
|                                       | 10:15        |                 |          |                     |                       |            |         |        |         |
|                                       | 10:20        |                 |          |                     |                       |            |         |        |         |
|                                       | 10:25        |                 |          |                     |                       |            |         |        |         |
|                                       | 10:30        |                 |          |                     |                       |            |         |        |         |
|                                       | 10:35        |                 |          |                     |                       |            |         |        |         |
|                                       | 10:40        |                 |          |                     |                       |            |         |        |         |
|                                       | 10:45        |                 |          |                     |                       |            |         |        |         |
|                                       | 10:50        |                 |          |                     |                       |            |         |        |         |
|                                       | 10:55        |                 |          |                     |                       |            |         |        |         |
|                                       | 11:00        |                 |          |                     |                       |            |         |        |         |
|                                       | 11:05        |                 |          |                     |                       |            |         |        |         |
|                                       | 11:10        |                 |          |                     |                       |            |         |        |         |
|                                       | 11:15        |                 |          |                     |                       |            |         |        | *       |

#### 02.08.- Grupos Virtuales

El Grupo Virtual lo entenderemos como la agenda virtual que queremos que se visualice en la cita de Telemedicina.

En el apartado de Parámetros > Agenda > Grupos Virtuales, modificaremos los siguientes campos:

- Descripción: Nombre que daremos a la agenda virtual

- Imagen y descripción del grupo virtual: clicaremos sobre el icono de la 'Mundo' y aparecerá la pantalla donde introduciremos la imagen que queramos para la agenda y la descripción de ella si lo deseamos.

| NOLVO NEOIO   | TRO         |                 |                                               |                           |      |     |    |     |     |      |
|---------------|-------------|-----------------|-----------------------------------------------|---------------------------|------|-----|----|-----|-----|------|
| Identificador | Descripción | Centro          | Horas visibles                                | Dias a buscar ( c         | Cita | Doc | Tu | 0.1 |     |      |
| 1             | Doctor      | Clinica Ejemplo | 0                                             | 30                        |      |     |    |     | 9 1 | ii ( |
|               |             |                 | oniiguracion oniin<br>Grupo virtual<br>Doctor | e                         |      |     |    | R   |     | l    |
|               |             |                 | Seleccionar imagen                            |                           |      |     |    |     |     | I    |
|               |             |                 | Descripción del grupo vir                     | tual a mostrar en la cita | web  |     |    |     |     |      |
|               |             |                 | Dr. especializado en                          |                           |      |     |    |     |     | _    |
|               |             |                 | Dr. especializado en                          |                           |      |     |    |     | li  | I    |

#### 02.09.- Conceptos

Para poder facturar las Videoconsultas es necesario tener creado como mínimo un concepto de facturación.

En el apartado de Gestión > Conceptos > Conceptos, modificaremos el precio del concepto de Videoconsulta, para ello accederemos a la ficha e iremos a la pestaña de 'Tarifas' y en el campo de Precio de la Tarifa PRIVADOS

introduciremos el precio que deseemos cobrar.

| A STATE OF A STATE OF A STATE OF A STATE OF A STATE OF A STATE OF A STATE OF A STATE OF A STATE OF A STATE OF A | Den State Inc.                   | 1222                                 |                           |             |
|----------------------------------------------------------------------------------------------------|----------------------------------|--------------------------------------|---------------------------|-------------|
| Preco 0.00 Description compañía                                                                                 | Precio coste por unidad de venta | 0.00 Prece Coste Unitane (PMPC) 0.00 | Empresa                   | *           |
|                                                                                                    |                                  | Clas. Compañia                       | • Conquetta               |             |
| Compañía Tar                                                                                                    | Act. Precio Precio paci.         | Referencia Descripción Ped           | Obl. Número máxi. Piuntos | Fecha Inici |
|                                                                                                    |                                  |                                      | TI MANON MANY             | , Ť         |
| Larita                                                                                                    | Adve Prece Benefice Nilenefice   | Vigencia Desde                       | Vigencia Hasta            |             |
| DURUNTIVIS.                                                                                                    |                                  | 50                                   |                           |             |

#### 02.10.- Tipos de visita profesional

Desde el apartado de Parámetros > Agendas > Tipos de visita profesional, accederemos la ficha del tipo de visita 'Videoconsulta' y modificaremos el tiempo que ocupará la cita que nos reserven/realicemos.

| Nombre                 | Videdconsulta |                                 |                          |                    |    |    |
|------------------------|---------------|---------------------------------|--------------------------|--------------------|----|----|
| Concepto relacionado   | Videoconsulta |                                 | ٩                        | Tiempo pred. (min) | 10 | \$ |
| Tipo de tarea          |               |                                 | •                        | Dias tareas        | 0  | 1  |
| Prueba relacionada     | Videoconsulta |                                 | •                        | Dias entre citas   | 0  | \$ |
| Color                  |               |                                 |                          |                    |    |    |
| 🗊 Es una exploración   |               | 🐵 Es una revisión               | 8 Aparece en el historia |                    |    |    |
| 🗉 Disponible sin ageni | ia            |                                 |                          |                    |    |    |
| Requiere autorizació   | n             |                                 |                          |                    |    |    |
| 🕅 Generar albarán al c | lar entrada   |                                 |                          |                    |    |    |
| No permitir checkin    | automático    | 📽 Generar entrada al dar visita |                          |                    |    |    |
|                        |               |                                 |                          |                    |    |    |
|                        |               |                                 |                          |                    |    |    |
|                        |               |                                 |                          |                    |    |    |
|                        |               |                                 |                          |                    |    |    |
|                        |               |                                 |                          |                    |    |    |
|                        |               |                                 |                          |                    |    |    |

#### 02.11.- Pacientes

IMPORTANTE: es necesario dar de alta los pacientes en el programa antes de que puedan solicitar videoconsultas

Desde el apartado Gestión > Fichas > Pacientes, daremos de alta una ficha nueva para cada uno de nuestros pacientes, para ello clicaremos sobre NUEVO y debemos introducir como mínimo los siguientes datos:

- Nombre/Apellidos
- Documento
- E-mail

| NHC                  | 10  | Código alt |             |                                  | LOPD | Ê                                   |    |
|----------------------|-----|------------|-------------|----------------------------------|------|-------------------------------------|----|
| Nombre/Apellidos     |     |            |             |                                  |      |                                     |    |
| Nombre completo      | [   |            |             |                                  |      |                                     |    |
| Documento            | NIF |            |             | O.I.P.                           |      |                                     |    |
| Fecha nacimiento     | 8   | Sexo       | Hombre      | ▼ NºSS                           |      |                                     |    |
| Domiolio             |     |            |             | Número                           |      | Piso                                | CP |
| Población            | ٩   | Provincia  |             | Pais                             |      | <ul> <li>Pais Nacimineto</li> </ul> |    |
| Nº Pasaporte         |     | Idioma     | Español     | <ul> <li>Nacionalidad</li> </ul> |      |                                     |    |
| Teléfono 1           |     | Teléfono 2 |             | Fax                              |      |                                     |    |
| E-mail               |     | Móvá SMS   | España 🔻 34 | Con acuse                        |      |                                     |    |
| II No validar e-mail |     | Correo     | Na          | *                                |      |                                     |    |

#### 02.12.- Compañias

Solo es necesario crearlas si trabajamos con ellas, sino pasar al siguiente punto.

Desde el apartado Gestión > Fichas > Compañías crearemos cada una de ellas e introduciremos los siguientes datos:

#### - Nombre

- Seleccionaremos la opción de 'Disponible en la cita web'.

| General Fact  | uración Direccione | Tarifas                     | CMBD / Mutualidades | Personal | Docume       | ntos obligatorios   | Descuento por grupos | Observad | ciones                                  |  |
|---------------|--------------------|-----------------------------|---------------------|----------|--------------|---------------------|----------------------|----------|-----------------------------------------|--|
| -             |                    |                             |                     |          |              |                     |                      |          |                                         |  |
| Nombre        |                    |                             |                     | Clasifi  | cacion       |                     |                      |          |                                         |  |
| Nombre fiscal |                    |                             |                     | Respo    | onsable      |                     |                      |          |                                         |  |
| Documento     | Sin determinar 🔻   | 1                           |                     | Idioma   | a            | Español             |                      |          |                                         |  |
| Domicílio     |                    | -                           |                     | Núme     | ro           |                     |                      | Piso     |                                         |  |
| Población     |                    |                             | 0                   | Provin   | rcia         |                     |                      |          |                                         |  |
|               |                    |                             | ų                   |          |              |                     |                      | )        |                                         |  |
| C.P.          |                    |                             |                     | Pais     |              |                     |                      | E-mail   |                                         |  |
| Teléfono 1    |                    |                             |                     | Teléfo   | no 2         |                     |                      | Fax      |                                         |  |
| Cód. Alter.   |                    |                             |                     |          |              |                     |                      |          |                                         |  |
| Fecha         | F                  |                             |                     |          |              |                     |                      |          |                                         |  |
| dopondion     | Número tarieta pa  | ciente ob <mark>liga</mark> | orio                | Ne Ne    | imero afilia | ción paciente oblic | atorio               |          |                                         |  |
|               | Número tarieta ot  | ligatorio al da             | r entrada           |          | imero afilia | ción obligatorio al | dar entrada          | Banc     | da magnética obligatoria al dar entrada |  |
|               | Enviar mensaje al  | crear visita                |                     | Dis      | sponible en  | la cita web         |                      |          | 5 (B)                                   |  |
|               |                    |                             |                     |          |              |                     |                      |          |                                         |  |
|               |                    |                             |                     |          |              |                     |                      |          |                                         |  |
|               |                    |                             |                     |          |              |                     |                      |          |                                         |  |

# 03.- Configuración Telemedicina

#### 03.01.- General

Los datos del correo electrónico serán facilitados al cliente a través de su proveedor de correo, QSOFT no dispone de estos datos.

Es obligatorio configurar una cuenta de correo para: solicitar la pasarela de pago UPAY, registro del paciente, confirmación de cita.

Desde el apartado Parámetros > Módulos online > Cita Web, en la pestaña General introduciremos los datos del correo electrónico:

#### CONFIGURACIÓN CORREO

- Dirección remitente para el centro
- Nombre remitente para el centro
- Dirección remitente para el paciente
- Nombre remitente para el paciente
- SMTP Correo
- Usuario SMTP
- Contraseña SMTP
- SMTP Requiere SSL
- SMTP Requiere Autenticación
- Servidor requiere validar certificado
- Puerto SMTP

| General Apariencia Español                                                                          |                                                                                                    |                                                   |
|----------------------------------------------------------------------------------------------------|----------------------------------------------------------------------------------------------------|---------------------------------------------------|
| Login<br>Partalla donde al paciente puede ( o debe ) identificarse.<br>③ ☑ Login obligatorio        | Configuración correo<br>Configuración del correo de confirmación<br>① Dirección remitente para el centro       | Información<br>Seleccione un icono de información |
| Permitir acceder sin validar                                                                        | envios@q-soft.net                                                                                              | 37 1 2                                            |
| 0                                                                                                   | (i) Nombre remitente para el centro                                                                            |                                                   |
|                                                                                                    | Test Salus VC                                                                                                  |                                                   |
| Citas programadas<br>Pantala donse se muestran las citas planificadas / posteriores al dia actual ) | Dirección remitente para el paciente                                                                           |                                                   |
| ③ III Permitir modificar/eliminar citas planificadas                                                | envice@q-soft.net                                                                                              | 34                                                |
| 🛈 Limite de horas para modificar/eliminar citas planificadas 0 👙                                    | Nombre remitente para el paciente                                                                              |                                                   |
|                                                                                                    | Test Salus VC                                                                                                  | 3.1                                               |
| Selección hora                                                                                      | ③ SMTP Correo                                                                                                  |                                                   |
| Pantalla donde se muestran las horas disponibles para citar                                         | smtp.q-soft.net                                                                                                |                                                   |
| ③ Número de dias mínimo para citar a partir del día actual 0                                        | (i) Usuano SMTP                                                                                                | Configuracón básica                               |
| Hora limite AM/PM 15:00                                                                             | envice@q-soft.net                                                                                              | Ausencia para eliminar visitas web                |
|                                                                                                    | Contraseña SMTP                                                                                                | Ausencia Web                                      |
| Confirmación                                                                                        |                                                                                                    | Paciente estàndart para citas anónimas            |
| Pantalla de confirmación de la ota                                                                  | SMTP Require SSL     SMTP Require Autenticación     Servidor require validar certificado     Puerto SMTP 25.00 | PACIENTE INTERNET                                 |

#### 03.02.- Idioma - Correos

Configuración desde Parámetros > Módulos online > Cita Web > Idioma, en este apartado encontraremos varios apartados para configurar los correos electrónicos que enviará la Cita Web, serán los siguientes:

- Correo confirmación centro: Correo que recibirá el centro cuando un paciente reserve una cita online.

- Correo confirmación paciente: Correo que recibirá el paciente cuando un paciente reserve una cita online.

- Correo registro paciente: Correo que recibirá el paciente cuando se registre como usuario en la cita online.

- Correo recordar password paciente: Correo que recibirá el paciente cuando solicite un recordatorio de contraseña en la cita online.

En todos estos correos será posible combinar campos (Campos combinables) para que Salus rellene automáticamente la información o genere los links necesarios para el registro o recordar contraseña.

| Traducciones       Correo confirmación paciente       Correo registro paciente       SMS registrar passuord paciente       SMS recordar passuord paciente         Asunto       Cita confirmada       Courpo       Image: Image: I                                                                                                    |           |                                | ÷                    | 2               |                                |                         |                                                                                                    | <i></i>       |                           |                      | - |
|----------------------------------------------------------------------------------------------------|-----------|--------------------------------|----------------------|-----------------|--------------------------------|-------------------------|----------------------------------------------------------------------------------------------------|---------------|---------------------------|----------------------|---|
| Asunto<br>Cita confirmada<br>Cuerpo<br>B / U ass S S S S S S S S S S S S S S S S S S                                                                                                    | e Condi 🕨 | SMS recordar password paciente | ssword paciente SMS  | SMS registrar p | reo recordar password paciente | orreo registro paciente | firmación paciente                                                                                              | Correo co     | orreo confirmación centro | Traducciones         | - |
| Cla confirmada Cueppe B / U asc E = = = = = = = Format  Fuente (autom  A Campos combinables- Campos combinables- Campos com |           |                                |                      |                 |                                |                         |                                                                                                    |               |                           | sunto                | A |
| Cuerpo B I U as E E E E E E E Format  Fuente (autor  Tamaño (auto  A Campos combinables- Campos combinables- Campos comb    |           |                                |                      |                 |                                |                         |                                                                                                    |               |                           | Cita confirmada      |   |
| B I U acc       Image: Image: Im                                      |           |                                |                      |                 |                                |                         |                                                                                                    |               |                           | uerpo                | 0 |
| Hola/NombrePaciente/,<br>Te informamos que tu oita ha sido confirmada correctamente, a continuación te recordamos los datos de tu visita:<br>Visita de /Especialidad/<br>/Agenda/<br>/Fecha/ /Hora/<br>Tipoi/Tipoi/Sita/ /ObservacionesTipoi/Sita/<br>Si quieres anular tu visita puedes llamar al /CentroTelefono/.<br>Muchas gracias,<br>/CentroAlias/                                                                                                    |           | iables - 🔻 🖬                   | - Campos combinables | •               | Tamaño (auto 🔹                 | Fuente (autom           | Format 💌                                                                                                    | • = e= =      |                           | B I U abo            |   |
| Hola /NombrePaciente/,<br>Te informamos que tu cita ha sido confirmada correctamente, a continuación te recordamos los datos de tu visita:<br>Visita de /Especialidad/<br>/Agenda/<br>/Fecha/ /Hora/<br>Tipo: /TipoVisita/ /ObservacionesTipoVisita/<br>Si quieres anular tu visita puedes llamar al /CentroTelefono/ .<br>Muchas gracias;<br>/CentroAlias/                                                                                                    |           |                                |                      | •               |                                |                         |                                                                                                    | =) (22) (5    |                           | 5.1.5.1.5.150/13     |   |
| Te informamos que tu cita ha sido confirmada correctamente, a continuación te recordamos los datos de tu visita:          Visita de /Especialidad/         /Agenda/         /Fecha/       /Hora/         Tipo: /TipoVisita/       /ObservacionesTipoVisita/         Si quieres anular tu visita puedes llamar al /CentroTelefono/ .       Muchas gracias,         Muchas gracias,       /CentroAlias/                                                                                                    |           |                                |                      |                 |                                |                         |                                                                                                    |               | I.                        | Hola /NombrePacie    |   |
| Visita de /Especialidad/         /Agenda/         /Fechal /Hora/         Tipo: /TipoVisita/       /ObservacionesTipoVisita/         Si quieres anular tu visita puedes llamar al /CentroTelefono/ .         Muchas gracias, /CentroAlias/                                                                                                    |           |                                |                      |                 | tu visita:                     | e recordamos los dato   | nte, a continuación                                                                                             | da correctam  | cita ha sido confirmada   | Te informamos que    |   |
| Visita de / Especialidad/<br>/Agenda/<br>/Fecha/ /Hora/<br>Tipo: /TipoVisita/ /ObservacionesTipoVisita/<br>Si quieres anular tu visita puedes llamar al /CentroTelefono/ .<br>Muchas gracias,<br>/CentroAlias/                                                                                                    |           |                                |                      |                 |                                |                         | a de la caración de la caración de la caración de la caración de la caración de la caración de la caración de l |               |                           |                      |   |
| /Agenda/<br>/Fecha/ /Hora/<br>Tipo:/TipoVisita/ /ObservacionesTipoVisita/<br>Si quieres anular tu visita puedes llamar al /CentroTelefono/ .<br>Muchas gracias,<br>/CentroAlias/                                                                                                    |           |                                |                      |                 |                                |                         |                                                                                                    |               | lad/                      | Visita de /Especia   |   |
| /Fecha/ /Hora/<br>Tipo:/TipoVisita/ /ObservacionesTipoVisita/<br>Si quieres anular tu visita puedes Ilamar al /CentroTelefono/ .<br>Muchas gracias;<br>/CentroAlias/                                                                                                    |           |                                |                      |                 |                                |                         |                                                                                                    |               |                           | (Agenda/             |   |
| Tipo: /TipoVisita/ /ObservacionesTipoVisita/<br>Si quieres anular tu visita puedes llamar al /CentroTelefono/ .<br>Muchas gracias;<br>/CentroAlias/                                                                                                    |           |                                |                      |                 |                                |                         |                                                                                                    |               |                           | /Fecha/ /Hora/       |   |
| Si quieres anular tu visita puedes llamar al /CentroTelefono/ .<br>Muchas gracias;<br>/CentroAlias/                                                                                                    |           |                                |                      |                 |                                |                         |                                                                                                    | ita/          | 'ObservacionesTipoVisit   | Tipo: /TipoVisita/   |   |
| Muchas gracias,<br>/CentroAlias/                                                                                                    |           |                                |                      |                 |                                |                         | 10/.                                                                                                    | /CentroTelefc | sita puedes llamar al /0  | Si quieres anular tu |   |
| / CentroAlies/                                                                                                    |           |                                |                      |                 |                                |                         |                                                                                                    |               |                           | Muchas gracias,      |   |
|                                                                                                    |           |                                |                      |                 |                                |                         |                                                                                                    |               |                           | /CentroAlias/        |   |
|                                                                                                    |           |                                |                      |                 |                                |                         |                                                                                                    |               |                           |                      |   |
|                                                                                                    |           |                                |                      |                 |                                |                         |                                                                                                    |               |                           |                      |   |
|                                                                                                    |           |                                |                      |                 |                                |                         |                                                                                                    |               |                           |                      |   |
|                                                                                                    |           |                                |                      |                 |                                |                         |                                                                                                    |               |                           |                      |   |

#### **03.03.- Idioma - Condiciones legales**

Configuración desde Parámetros > Módulos online > Cita Web > Idioma > Condiciones legales, en este apartado configuraremos las condiciones legales que aceptará el paciente para reservar cita, existen dos opciones:

- Enlace: Añadiremos la url donde tenemos alojadas las condiciones legales de nuestra web.

- Cuerpo: Escribiremos las condiciones manualmente.

| 4 Correc                                                         | onfirmación centro                                                                                                    | Correo confirmación naciente                                                                                           | Correo registro naciente                                                                                            | Correo recordar password paciente                                                                                                    | SMS registrar password paciente                                                                                                    | SMS recordar nassword naciente                                                                                                    | Condiciones Legales              |
|------------------------------------------------------------------|----------------------------------------------------------------------------------------------------|----------------------------------------------------------------------------------------------------|----------------------------------------------------------------------------------------------------|----------------------------------------------------------------------------------------------------|----------------------------------------------------------------------------------------------------|----------------------------------------------------------------------------------------------------|----------------------------------|
| Enlace                                                           |                                                                                                    |                                                                                                    | contro registro patiento                                                                                            | Conto recordar passirolo pasiono                                                                                                    | one regional passive passive                                                                                                    |                                                                                                    | Control of Cogaros               |
| Linduc                                                           |                                                                                                    |                                                                                                    |                                                                                                    |                                                                                                    |                                                                                                    |                                                                                                    |                                  |
| Cuerpo                                                           |                                                                                                    |                                                                                                    |                                                                                                    |                                                                                                    |                                                                                                    |                                                                                                    |                                  |
| BI                                                               | aba 🗏 🗮 🗏 🗏                                                                                                    | ■ ≔ ⊒ ■ ■                                                                                                    | Paragraph 🔻 Aria                                                                                                    | il, "Helvetic 💌 16px                                                                                                    | ▼ A ▼<br>↓ ↓                                                                                                    |                                                                                                    |                                  |
|                                                                  |                                                                                                    |                                                                                                    |                                                                                                    |                                                                                                    |                                                                                                    |                                                                                                    | *                                |
| pueda s<br>con el tie                                            | identificado, lo h<br>npo o ser actualiz                                                                                   | acemos asegurando qu<br>ada por lo que le recon                                                                        | e sólo se empleará c<br>nendamos y enfatizar                                                                        | s datos de sus usuarios. Cuan<br>le acuerdo con los términos de<br>mos revisar continuamente es                                                                  | ndo le pedimos llenar los cam<br>e este documento. Sin emba<br>ita página para asegurarse q                                                                  | pos de información persona<br>rgo esta Política de Privacida<br>ue está de acuerdo con dich                                              | ad puede cambiar<br>los cambios. |
| pueda s<br>con el tie<br>Informa<br>Nuestro<br>mismo c<br>Uso de | identificado, lo h<br>npo o ser actualiz<br>ión que es recog<br>itio web podrá rec<br>ando sea necesa<br>i información rec | acemos asegurando qu<br>ada por lo que le recon<br>ida<br>coger información perso<br>rio podrá ser requerida<br>cogida | na segundad de los<br>e sólo se empleará c<br>nendamos y enfatizar<br>nal por ejemplo: Non<br>información específic | s datos de sus usuarios. Cuan<br>te acuerdo con los términos de<br>mos revisar continuamente es<br>nbre, información de contacto<br>a para procesar algún pedido | ido le pedimos llenar los cam<br>e este documento. Sin emba<br>ta página para asegurarse q<br>o como su dirección de corre<br>o o realizar una entrega o fac | pos de información persona<br>rgo esta Política de Privacidi<br>ue está de acuerdo con dich<br>o electrónica e información (<br>uración. | demográfica. Así                 |

#### 03.04.- Videoconsulta y Pasarela de pago

Los campos"URL", "Contraseña" e "Identificador comercio" los cumplimenta el cliente una vez UPay se los facilite .

El cliente debe rellenar los datos y pulsar en ENVIAR SOLICITUD. Ese proceso manda un correo a UPay con los datos y se pondrán en contacto con el cliente.

En el apartado de Parámetros > Parámetros Configuración > Configuración global > Videoconsulta y Pasarela de pago, configuraremos los siguientes apartados:

- Configurar la forma de pago (Tarjeta)
- Configurar caja predeterminada del cobro

- Los campos "URL", "Contraseña" e "Identificador comercio"
- Comprobar que los campos "Pregunta foto" y "pregunta imágenes videoconsulta" están cumplimentados (en caso contrario contactar con Q-soft)

| LUPay UPay Tarjeta  CAJAPLANTA 1  CAJAPLANTA 1  Imágenes Cita - Imágenes Vista Imágenes VideoConsulta - Imágenes Video Consulta Italorma de pago  Cúnica Ejempio 123456  900111222 correo@email.com | UPay UPay Tarpeta  CAJA PLANTA 1  CAJA PLANTA 1  Imágenes Váeta Imágenes Váeta Im |
|----------------------------------------------------------------------------------------------------|----------------------------------------------------------------------------------------------------|

### 04.- Instalación de aplicaciones móviles

## 04.01.- Portal Paciente - Android

Para descargar la app en Android podéis acceder a:

Portal Paciente Salus https://play.google.com/store/apps/details?id=com.salus.portalpaciente

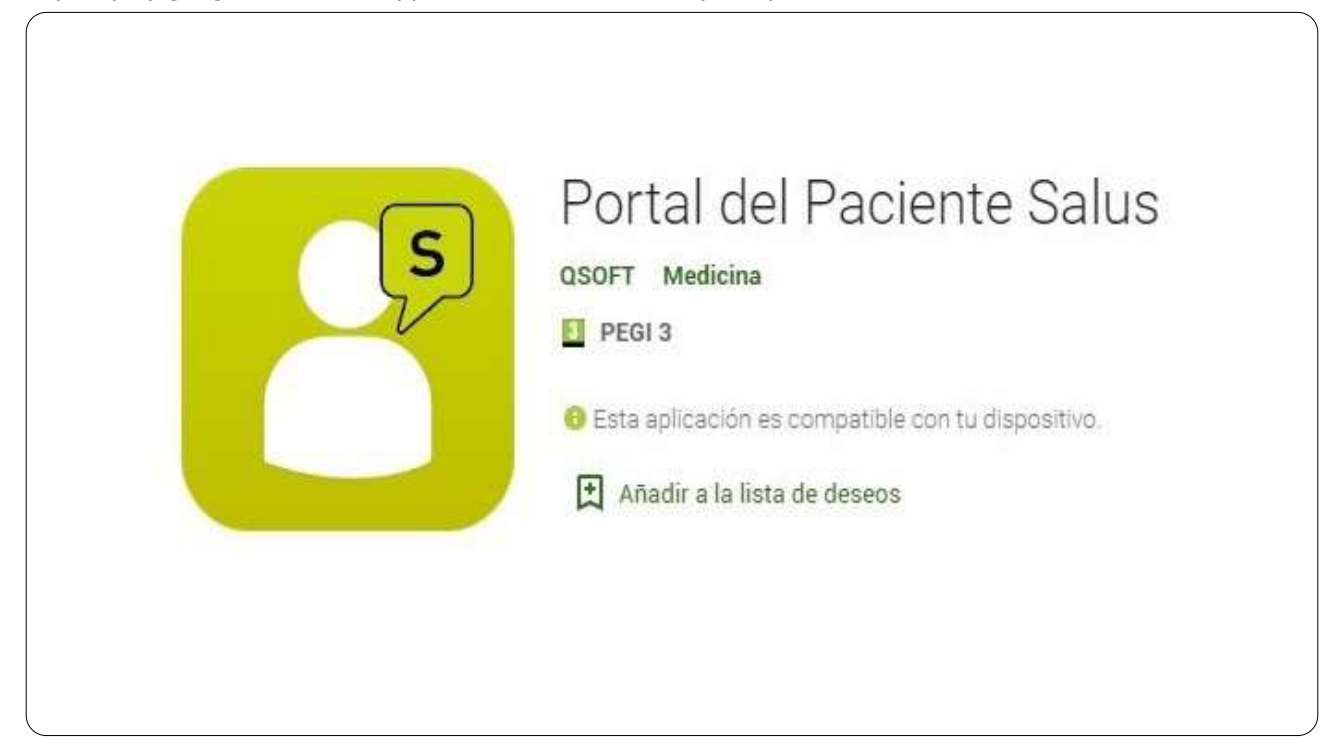

04.02.- Portal Paciente - IOS

En caso de querer descargar las aplicaciones del App Store (iOS):

- Abrimos el App Store (iOS)
- Buscamos "pub:QSOFT"
- Instalamos la aplicación Portal Paciente Salus

| 4        | pub:QSOFT                         | Q  | Ψ |
|----------|-----------------------------------|----|---|
| Quisiste | decir: pub:Q SOFT                 |    | _ |
| 8        | Portal del Paciente Salu<br>QSOFT | IS |   |
| ¢        | Telemedicina Salus<br>QSOFT       |    |   |
|          | OVET Pegistro Horario             |    |   |

#### 04.03.- Telemedicina - Android

Para descargar las app's en Android podéis acceder a los siguientes enlaces.

#### **Telemedicina Salus**

https://play.google.com/store/apps/details?id=com.salus.telemedicina

|             | Telemedicina Salus                                  |
|-------------|-----------------------------------------------------|
|             | QSOFT Medicina                                      |
|             | PEGI 3                                              |
| L<br>L<br>L | 😌 Esta aplicación es compatible con tu dispositivo. |
|             | Añadir a la lista de deseos                         |

#### 04.04.- Telemedicina - IOS

En caso de querer descargar las aplicaciones del Play store:

- Abrimos el Play Store

- Buscamos "pub:QSOFT"
- Instalamos la aplicación Telemedicina Salus

| ←       | pub:QSOFT                      | Q \$  |
|---------|--------------------------------|-------|
| Quisist | e decir: pub:Q SOFT            |       |
| E       | Portal del Paciente S<br>QSOFT | Salus |
|         | QSOFT                          |       |
|         | OVET Registro Horari           | io.   |

# **05.-** Funcionalidad Portal Paciente

#### 05.01.- Pantalla de acceso

El paciente para poder acceder será necesario ser paciente del centro, disponer de NIF y correo electrónico registrado en la ficha de Salus para poder identificarlo en el portal del paciente. En caso de no disponer di dichos datos, se deberán solicitar al centro.

Si es la primera vez que accede, ver el siguiente apartado (Paciente - Registrarse) Si no recuerda la contraseña ver el apartado (Paciente - Recordatorio contraseña)

| 1 | 02 all ⊕.± IDI36% ∎⊃ 9:20                                                                              |  |
|---|----------------------------------------------------------------------------------------------------|--|
|   | Inicia de sessión<br>Lina<br>Vizario<br>33333333333<br>Pessord<br>IIIIIIIIIIIIIIIIIIIIIIIIIIIIIIIIIIII |  |
|   |                                                                                                    |  |

#### 05.02.- Paciente - Registrarse/Recordar password

Si el paciente entra por primera vez para registrarse o ha de recordar su contraseña, introducirá su NIF y clicará

#### 05.03.- Citas planificadas

Una vez acceda el paciente con sus credenciales pasará a la pantalla de ver sus citas planificadas.

Para que el doctor sepa que está disponible ha de marcar sobre el icono de la cámara, este se volverá de color verde para que el doctor sepa de su disponibilidad.

Por otro lado, si deseamos reservar una nueva cita seleccionaremos el botón de '+' y accederemos a la pantalla de especialidades

| Citas telemedicina                                                                    | ⊕ ¢                 |
|---------------------------------------------------------------------------------------|---------------------|
| Esperando                                                                             |                     |
| PACIENTE 2, PACIENT<br>PACIENTE 2, PACIENT<br>PACIENTE 2, PACIENT<br>30/03/2020 09:40 | TE 2<br>TE 2 - DOCT |
| PACIENTE 2, PACIENT<br>PACIENTE 2, PACIENT<br>PACIENTE 2, PACIENT<br>30/03/2020.09:50 | TE 2 - DOCT         |
| PACIENTE 2, PACIENT<br>PACIENTE 2, PACIENT<br>PACIENTE 2, PACIENT<br>30/03/2020 18:00 | TE 2 - DOCTO        |

#### 05.04.- Pantalla Especialidad

En la pantalla de selección de especialidad visualizaremos tantas especialidades como se hayan seleccionado en las fichas de las agendas y se mostrarán con la imagen que hayamos configurado con anterioridad.

| 02 "uli 🗟 ∠         | I <b>⊡</b> ≹36 % <b>■</b> _ I 9 | ) 9:21 |
|---------------------|---------------------------------|--------|
| Seleccione cita tel | emedicina                       | ×      |
|                     |                                 |        |
| GARCIA, PEDRO       | $\equiv$                        |        |
| Especialidad / Do   | ctor / Confirmar                |        |
| Q Buscar            |                                 |        |
| FOR                 | YOUS                            |        |
| Oftalmología        | Ginecología                     |        |
| Pos                 | YOB                             |        |
| Obstetricia         | Medicina general                | 1      |
| YON                 | YC                              |        |
| < <                 |                                 |        |

05.05.- Pantalla Doctor

En la pantalla de selección de día y hora visualizaremos las agendas/doctores que sean de la especialidad seleccionada en el apartado anterior. Cada uno de ellos estará diferenciado en distintos cuadros. Los días y horas libres que nos mostrará serán los mismos que tenemos en la agenda asociada de Salus.

En estas agendas veremos apartados diferenciados:

- Nombre de la agenda/doctor.
- Descripción de la agenda/doctor.

- Tipo de visita que realiza esa agenda/doctor.

- Horas disponibles: siempre nos mostrará el primer día disponible de la agenda y las horas libres de ese día. Por defecto aparecen las cuatro primeras horas de cada día, será posible "ver más" horas si fuera necesario y desplegaría todas las horas hábiles.

- Próximos días disponibles: nos mostrará los próximos dos días disponibles de la agenda.

- Seleccione otras fechas: si deseamos reservar en un futuro más lejano seleccionaremos en el calendario desplegable.

- Filtrar por Todo el día/ Mañana / Tarde

Una vez seleccionemos el día y hora, automáticamente pasaremos a la pantalla de confirmación de la reserva.

| GARCIA, PEDRO                                                                                                    |   | ∞ ୷ର⊻<br>Seleccione cita tele                  | nedicina ×            |
|----------------------------------------------------------------------------------------------------|---|------------------------------------------------|-----------------------|
| Fisioterapia                                                                                                    | _ | GARCIA, PEDRO                                  |                       |
| Fisioterapia<br>Dr. Martín<br>♀ Clnica Ejemplo<br>Avenida de los CármenesMadrid<br>1 visita ▼<br>● Todo el día Mañana Tarde<br>24/3/2020 25/3/2020 →<br>12:30 10:30<br>12:45 10:45<br>13:00 11:00                                                                                                 |   | Especialidad / Doct                            | or / Confirmar        |
| Dr. Martín         ♀ Clinica Ejemplo         Avenida de los CármenesMadrid         I visita         ● Todo el día       Mañana         ● Todo el día       Mañana         ■ Tarde         24/3/2020       25/3/2020         12:30       10:30         12:45       10:45         13:00       11:00 |   | Fisioterapia                                   |                       |
| 1 visita       ▼         Todo el día       Mañana       Tarde         24/3/2020       25/3/2020       ≯         12:30       10:30       10:30         12:45       10:45       10:45         13:00       11:00       11:00                                                                         |   | Dr. Martín<br>Q Clinica Ejem<br>Avenida de los | plo<br>CármenesMadrid |
| <ul> <li>Todo el día Mañana Tarde</li> <li>24/3/2020 25/3/2020 →</li> <li>12:30 10:30</li> <li>12:45 10:45</li> <li>13:00 11:00</li> </ul>                                                                                                    |   | 1 visita                                       | ¥                     |
| 14,01203       10,01203         12:30       10:30         12:45       10:45         13:00       11:00                                                                                                    |   | Todo el día Ma<br>24/3/2020                    | ñana ● Tarde          |
| 12:45     10:45       13:00     11:00                                                                                                    |   | 12:30                                          | 10:30                 |
| 13:00 11:00                                                                                                    |   | 12:45                                          | 10:45                 |
|                                                                                                    | _ | 13:00                                          | 11:00                 |

#### 05.06.- Pantalla Confirmar

La pantalla de confirmar datos nos mostrará:

- Un resumen de los datos seleccionados anteriormente.

- Un cuadro de Observaciones para que el paciente pueda anotar cualquier comentario.

- Aceptar condiciones: casilla que ha de marcar el paciente para poder reservar y consultar las condiciones legales configuradas.

| Seleccione cita telemedicina × GARCIA, PEDRO Especialidad / Doctor / Confirmar 25/3/2020 10:30 Dr. Martín 1 visita (Fisioterapia) Clinica Ejemplo, Avenida de los Cármenes, Madrid Observaciones                                      | Seleccione cita telemedicina ×<br>GARCIA, PEDRO<br>Especialidad / Doctor / Confirmar<br>25/3/2020 10:30<br>Dr. Martín<br>3 1 visita (Fisioterapia )<br>Clinica Ejemplo, Avenida de los Cármenes, Madrid<br>Observaciones | Seleccione cita telemedicina<br>GARCIA, PEDRO<br>Especialidad / Doctor / Confirmar<br>25/3/2020 10:30<br>Dr. Martín<br>① 1 visita (Fisioterapia)<br>Q Clínica Ejemplo, Avenida de los<br>Cármenes, Madrid<br>Observaciones         | Seleccione cita telemedicina ×<br>GARCIA, PEDRO<br>Especialidad / Doctor / Confirmar<br>E325/3/2020 10:30<br>Dr. Martín<br>I visita (Fisioterapia)<br>Clinica Ejemplo, Avenida de los<br>Cármenes, Madrid | Seleccione cita telemedicina<br>GARCIA, PEDRO<br>Especialidad / Doctor / Confirmar<br>€ 25/3/2020 10:30<br>♣ Dr. Martín<br>④ 1 visita (Fisioterapia )<br>♥ Clinica Ejemplo, Avenida de los<br>Cármenes, Madrid<br>Observaciones             | Seleccione cita telemedicina<br>GARCIA, PEDRO<br>Especialidad / Doctor / Confirmar<br>Especialidad / Doctor / Confirmar<br>E 25/3/2020 10:30<br>▲ Dr. Martín<br>④ 1 visita (Fisioterapia )<br>♥ Clinica Ejemplo, Avenida de los<br>Cármenes, Madrid<br>Observaciones<br>✓ Aceptar condiciones (ver)<br>Reservar | Seleccione cita telemedicina<br>GARCIA, PEDRO<br>Especialidad / Doctor / Confirmar<br>25/3/2020 10:30<br>25/3/2020 10:30<br>2010 Confirmar<br>3 1 visita (Fisioterapia)<br>Clinica Ejemplo, Avenida de los<br>Cármenes, Madrid<br>Observaciones<br>Aceptar condiciones (ver)<br>Reservar | Seleccione cita telemedicina<br>GARCIA, PEDRO<br>Especialidad / Doctor / Confirmar<br>Especialidad / Doctor / Confirmar<br>E 25/3/2020 10:30<br>▲ Dr. Martín<br>① 1 visita (Fisioterapia)<br>♀ Clinica Ejemplo, Avenida de los<br>Cármenes, Madrid<br>Observaciones<br>✓ Aceptar condiciones (ver)<br>Reservar                                                                                                    | ୦2tiିର,⊻ I⊡t36% ■                                                                     |
|----------------------------------------------------------------------------------------------------|----------------------------------------------------------------------------------------------------|----------------------------------------------------------------------------------------------------|----------------------------------------------------------------------------------------------------|----------------------------------------------------------------------------------------------------|----------------------------------------------------------------------------------------------------|----------------------------------------------------------------------------------------------------|----------------------------------------------------------------------------------------------------|---------------------------------------------------------------------------------------|
| GARCIA, PEDRO<br>Especialidad / Doctor / Confirmar<br>25/3/2020 10:30<br>Dr. Martín<br>3 1 visita (Fisioterapia )<br>Clinica Ejemplo, Avenida de los<br>Cármenes, Madrid<br>Observaciones                                             | GARCIA, PEDRO<br>Especialidad / Doctor / Confirmar<br>25/3/2020 10:30<br>Dr. Martín<br>(§ 1 visita ( Fisioterapia )<br>Q Clinica Ejemplo, Avenida de los<br>Cármenes, Madrid<br>Observaciones                            | GARCIA, PEDRO<br>Especialidad / Doctor / Confirmar<br>Especialidad / Doctor / Confirmar<br>25/3/2020 10:30<br>▲ Dr. Martín<br>④ 1 visita (Fisioterapia )<br>♥ Clinica Ejemplo, Avenida de los<br>Cármenes, Madrid<br>Observaciones | GARCIA, PEDRO<br>Especialidad / Doctor / Confirmar<br>25/3/2020 10:30<br>1 visita ( Fisioterapia )<br>Clinica Ejemplo, Avenida de los<br>Cármenes, Madrid<br>Observaciones                                | GARCIA, PEDRO<br>Especialidad / Doctor / Confirmar<br>Especialidad / Doctor / Confirmar<br>25/3/2020 10:30<br>A Dr. Martín<br>3 1 visita (Fisioterapia)<br>4 Clinica Ejemplo, Avenida de los<br>Cármenes, Madrid<br>Observaciones<br>Madrid | GARCIA, PEDRO                                                                                                    | GARCIA, PEDRO                                                                                                    | GARCIA, PEDRO<br>Especialidad / Doctor / Confirmar<br>€ 25/3/2020 10:30<br>▲ Dr. Martín<br>④ 1 visita ( Fisioterapia )<br>♥ Clinica Ejemplo, Avenida de los<br>Cármenes, Madrid<br>Observaciones<br>✓ Aceptar condiciones (ver)<br>Reservar                                                                                                    | Seleccione cita telemedicina                                                          |
| GARCIA, PEDRO<br>Especialidad / Doctor / Confirmar                                                                                                    | GARCIA, PEDRO<br>Especialidad / Doctor / Confirmar                                                                                                    | GARCIA, PEDRO<br>Especialidad / Doctor / Confirmar<br>€ 25/3/2020 10:30<br>▲ Dr. Martín<br>④ 1 visita (Fisioterapia )<br>♥ Clinica Ejemplo, Avenida de los<br>Cármenes, Madrid<br>Observaciones                                    | GARCIA, PEDRO                                                                                                    | GARCIA, PEDRO                                                                                                    | GARCIA, PEDRO<br>Especialidad / Doctor / Confirmar<br>€ 25/3/2020 10:30<br>▲ Dr. Martín<br>④ 1 visita ( Fisioterapia )<br>♥ Clinica Ejemplo, Avenida de los<br>Cármenes, Madrid<br>Observaciones<br>✓ Aceptar condiciones (ver)<br>Reservar                                                                     | GARCIA, PEDRO                                                                                                    | GARCIA, PEDRO<br>Especialidad / Doctor / Confirmar<br>Caracteria 25/3/2020 10:30<br>Caracteria Contention (Contention of the second of the second of the secon |                                                                                       |
| Especialidad / Doctor / Confirmar<br>25/3/2020 10:30<br>Dr. Martín<br>(§ 1 visita (Fisioterapia)<br>Clinica Ejemplo, Avenida de los<br>Cármenes, Madrid<br>Observaciones                                                              | Especialidad / Doctor / Confirmar<br>25/3/2020 10:30<br>Dr. Martín<br>(1) 1 visita ( Fisioterapia )<br>Clinica Ejemplo, Avenida de los<br>Cármenes, Madrid<br>Observaciones                                              | Especialidad / Doctor / Confirmar<br>25/3/2020 10:30<br>Dr. Martín<br>1 visita (Fisioterapia )<br>Clínica Ejemplo, Avenida de los<br>Cármenes, Madrid<br>Observaciones                                                             | Especialidad / Doctor / Confirmar<br>25/3/2020 10:30<br><b>Dr. Martín</b><br>(§ 1 visita (Fisioterapia)<br>Clínica Ejemplo, Avenida de los<br>Cármenes, Madrid<br>Observaciones                           | Especialidad / Doctor / Confirmar                                                                                                    | Especialidad / Doctor / Confirmar<br>25/3/2020 10:30<br>Chartín<br>1 visita (Fisioterapia)<br>Clínica Ejemplo, Avenida de los<br>Cármenes, Madrid<br>Observaciones<br>Aceptar condiciones (ver)<br>Reservar                                                                                                    | Especialidad / Doctor / Confirmar  25/3/2020 10:30  C Dr. Martín  1 visita (Fisioterapia)  C Clinica Ejemplo, Avenida de los Cármenes, Madrid  Observaciones  Aceptar condiciones (ver)  Reservar                                                                                        | Especialidad / Doctor / Confirmar<br>25/3/2020 10:30<br>1 visita ( Fisioterapia )<br>Clinica Ejemplo, Avenida de los<br>Cármenes, Madrid<br>Observaciones<br>Aceptar condiciones (ver)<br>Reservar                                                                                                    | GARCIA, PEDRO                                                                         |
| <ul> <li> <sup>t</sup> 25/3/2020 10:30         <sup>▲</sup> Dr. Martín         <sup>(1)</sup> 1 visita ( Fisioterapia )         <sup>(2)</sup> Clinica Ejemplo, Avenida de los Cármenes, Madrid         Observaciones     </li> </ul> | <ul> <li>➡ 25/3/2020 10:30</li> <li>▲ Dr. Martín</li> <li>③ 1 visita (Fisioterapia)</li> <li>♥ Clinica Ejemplo, Avenida de los Cármenes, Madrid</li> <li>Observaciones</li> </ul>                                        | <ul> <li>➡ 25/3/2020 10:30</li> <li>▲ Dr. Martín</li> <li>③ 1 visita (Fisioterapia)</li> <li>♥ Clinica Ejemplo, Avenida de los Cármenes, Madrid</li> <li>Observaciones</li> </ul>                                                  | ☐ 25/3/2020 10:30 ▲ Dr. Martín ③ 1 visita (Fisioterapia) ♀ Clinica Ejemplo, Avenida de los Cármenes, Madrid Observaciones                                                                                 | <ul> <li>€ 25/3/2020 10:30</li> <li>▲ Dr. Martín</li> <li>③ 1 visita (Fisioterapia)</li> <li>♀ Clinica Ejemplo, Avenida de los Cármenes, Madrid</li> <li>Observaciones</li> <li>✓ Aceptar condiciones (ver)</li> </ul>                      | <ul> <li>☑ 25/3/2020 10:30         <ul> <li>▲ Dr. Martín</li> <li>④ 1 visita (Fisioterapia)</li> <li>♥ Clinica Ejemplo, Avenida de los Cármenes, Madrid</li> </ul> </li> <li>Observaciones</li> <li>☑ Aceptar condiciones (ver)</li> <li>Reservar</li> </ul>                                                    | <ul> <li>₽ 25/3/2020 10:30</li> <li>▲ Dr. Martín</li> <li>③ 1 visita (Fisioterapia)</li> <li>♀ Clinica Ejemplo, Avenida de los Cármenes, Madrid</li> <li>Observaciones</li> </ul>                                                                                                    | Image: State State Sta                                   | Especialidad / Doctor / Confirmar                                                     |
| <ul> <li>Dr. Martín</li> <li>1 visita (Fisioterapia )</li> <li>Clinica Ejemplo, Avenida de los<br/>Cármenes, Madrid</li> <li>Observaciones</li> </ul>                                                                                 | <ul> <li>Dr. Martín</li> <li>① 1 visita (Fisioterapia )</li> <li>Q Clínica Ejemplo, Avenida de los<br/>Cármenes, Madrid</li> <li>Observaciones</li> </ul>                                                                | Lpr. Martín<br>(1) visita (Fisioterapia)<br>Clinica Ejemplo, Avenida de los<br>Cármenes, Madrid<br>Observaciones                                                                                                    | Dr. Martín     1 visita (Fisioterapia)     Clinica Ejemplo, Avenida de los<br>Cármenes, Madrid Observaciones                                                                                              | <ul> <li>▲ Dr. Martín</li> <li>③ 1 visita (Fisioterapia)</li> <li>◇ Clinica Ejemplo, Avenida de los<br/>Cármenes, Madrid</li> <li>Observaciones</li> <li>✓ Aceptar condiciones (ver)</li> </ul>                                             | L Dr. Martín<br>③ 1 visita (Fisioterapia )<br>♀ Clinica Ejemplo, Avenida de los<br>Cármenes, Madrid<br>Observaciones<br>✓ Aceptar condiciones (ver)<br>Reservar                                                                                                    | <ul> <li>▲ Dr. Martín</li> <li>④ 1 visita (Fisioterapia)</li> <li>♦ Clinica Ejemplo, Avenida de los<br/>Cármenes, Madrid</li> <li>Observaciones</li> <li>✓ Aceptar condiciones (ver)</li> <li>Reservar</li> </ul>                                                                        | L. Martín<br>③ 1 visita (Fisioterapia)<br>♥ Clinica Ejemplo, Avenida de los<br>Cármenes, Madrid<br>Observaciones<br>✓ Aceptar condiciones (ver)<br>Reservar                                                                                                    | <b>= 25/3/2020 10:30</b>                                                              |
| <ul> <li>① 1 visita (Fisioterapia)</li> <li>Q Clinica Ejemplo, Avenida de los<br/>Cármenes, Madrid</li> <li>Observaciones</li> </ul>                                                                                                  | <ul> <li>① 1 visita (Fisioterapia )</li> <li>Q Clinica Ejemplo, Avenida de los<br/>Cármenes, Madrid</li> <li>Observaciones</li> </ul>                                                                                    | <ul> <li>① 1 visita (Fisioterapia )</li> <li>Q Clínica Ejemplo, Avenida de los<br/>Cármenes, Madrid</li> <li>Observaciones</li> </ul>                                                                                              | <ul> <li>① 1 visita (Fisioterapia )</li> <li>② Clinica Ejemplo, Avenida de los<br/>Cármenes, Madrid</li> <li>Observaciones</li> </ul>                                                                     | <ul> <li>③ 1 visita (Fisioterapia)</li> <li>♀ Clinica Ejemplo, Avenida de los<br/>Cármenes, Madrid</li> <li>Observaciones</li> <li>✓ Aceptar condiciones (ver)</li> </ul>                                                                   | <ul> <li>③ 1 visita ( Fisioterapia )</li> <li>♀ Clinica Ejemplo, Avenida de los Cármenes, Madrid</li> <li>Observaciones</li> <li>✓ Aceptar condiciones (ver)</li> <li>Reservar</li> </ul>                                                                                                    | <ul> <li>③ 1 visita (Fisioterapia)</li> <li>♀ Clinica Ejemplo, Avenida de los Cármenes, Madrid</li> <li>Observaciones</li> <li>✓ Aceptar condiciones (ver)</li> <li>Reservar</li> </ul>                                                                                                  | <ul> <li>③ 1 visita (Fisioterapia)</li> <li>Q Clinica Ejemplo, Avenida de los Cármenes, Madrid</li> <li>Observaciones</li> <li>✓ Aceptar condiciones (ver)</li> <li>Reservar</li> </ul>                                                                                                    | 👗 Dr. Martín                                                                          |
| ♥ Clinica Ejempio, Avenida de los<br>Cármenes, Madrid<br>Observaciones                                                                                                    | Cinica Ejempio, Avenida de los<br>Cármenes, Madrid<br>Observaciones                                                                                                    | Cinnca Ljempio, Avenida de los<br>Cármenes, Madrid<br>Observaciones                                                                                                    | V Clinica Ejempio, Avenida de los<br>Cármenes, Madrid         Observaciones                                                                                                    | ✓ Clinica Ejempio, Aveniaa de los<br>Cármenes, Madrid Observaciones           ✓ Aceptar condiciones (ver)                                                                                                    | ✓ Cinnica tjempio, Avenida de los<br>Cármenes, Madrid Observaciones ✓ Aceptar condiciones (ver) Reservar                                                                                                    | ✓ Clinica Ljempio, Avenida de los<br>Cármenes, Madrid Observaciones ✓ Aceptar condiciones (ver) Reservar                                                                                                    | ✓ Clinica tejempio, Avenida de los<br>Cármenes, Madrid<br>Observaciones           ✓           ✓           ✓           ✓           ✓           Aceptar condiciones (ver)           Reservar                                                                                                    | <ol> <li>1 visita (Fisioterapia)</li> <li>O Olivira Firmula Anamida da las</li> </ol> |
| Observaciones                                                                                                    | Observaciones                                                                                                    | Observaciones                                                                                                    | Observaciones                                                                                                    | Observaciones                                                                                                    | Observaciones<br>✓ Aceptar condiciones (ver)<br>Reservar                                                                                                    | Observaciones<br>✓ Aceptar condiciones (ver)<br>Reservar                                                                                                    | Observaciones                                                                                                    | ♥ Clínica Ejempio, Avenida de los<br>Cármenes, Madrid                                 |
|                                                                                                    |                                                                                                    |                                                                                                    |                                                                                                    | ✓ Aceptar condiciones (ver)                                                                                                    | ✓ Aceptar condiciones (ver)<br>Reservar                                                                                                    | ✓ Aceptar condiciones (ver)<br>Reservar                                                                                                    | ✓ Aceptar condiciones (ver)<br>Reservar                                                                                                    | Observaciones                                                                         |
| Aceptar condiciones (ver)<br>Reservar                                                                                                    | ✓ Aceptar condiciones (ver)<br>Reservar                                                                                                    | Reservar                                                                                                    | Reservar                                                                                                    |                                                                                                    |                                                                                                    |                                                                                                    |                                                                                                    |                                                                                       |
| Aceptar condiciones (ver) Reservar                                                                                                    | Aceptar condiciones (ver)  Reservar                                                                                                    | Reservar                                                                                                    |                                                                                                    | <ul> <li>⊲</li> </ul>                                                                                                    | ⊲ ○ □                                                                                                    |                                                                                                    |                                                                                                    |                                                                                       |

#### 05.07.- Pantalla pago

Una vez se confirmen los datos, pasaremos a la pantalla para introducir los datos de pago, esta pantalla enlazará con la plataforma de Upay para realizar el pago.

| Citas telemedici  | Citas telemedicina |   |  |
|-------------------|--------------------|---|--|
| PACIENTE 2, P     | PACIENTE 2         | Ξ |  |
| Especialidad / D  | Doctor / Confirmar |   |  |
| Nombre del titula | ar                 |   |  |
| Número de tarjet  | ta                 |   |  |
| 0-4-54-4          |                    |   |  |
| MM/AA             | cvv                | ? |  |
| Pagar             |                    |   |  |
|                   |                    |   |  |

## 05.08.- Confirmación de la reserva

Una vez finalizado el proceso aparecerá la pantalla de confirmación de la reserva de la cita.

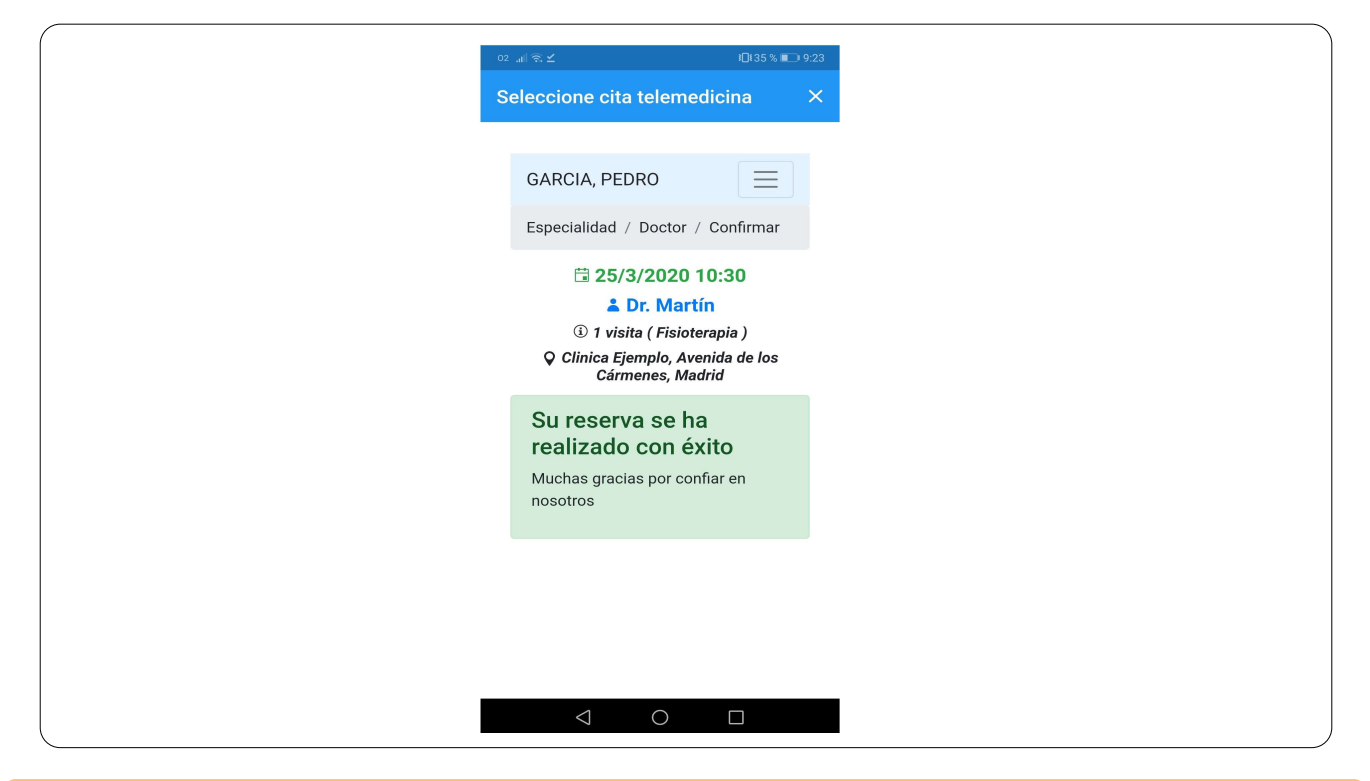

#### 05.09.- Videoconsulta

Una vez acceda el paciente con sus credenciales, pasará a la pantalla donde ver sus citas planificadas.

Para que el doctor sepa que está disponible, ha de marcar sobre el icono de la cámara, este se volverá de color verde para que el doctor sepa de su disponibilidad, en cuanto el doctor pueda realizar la sesión aparecerá la videoconsulta y podrán verse uno a otro.

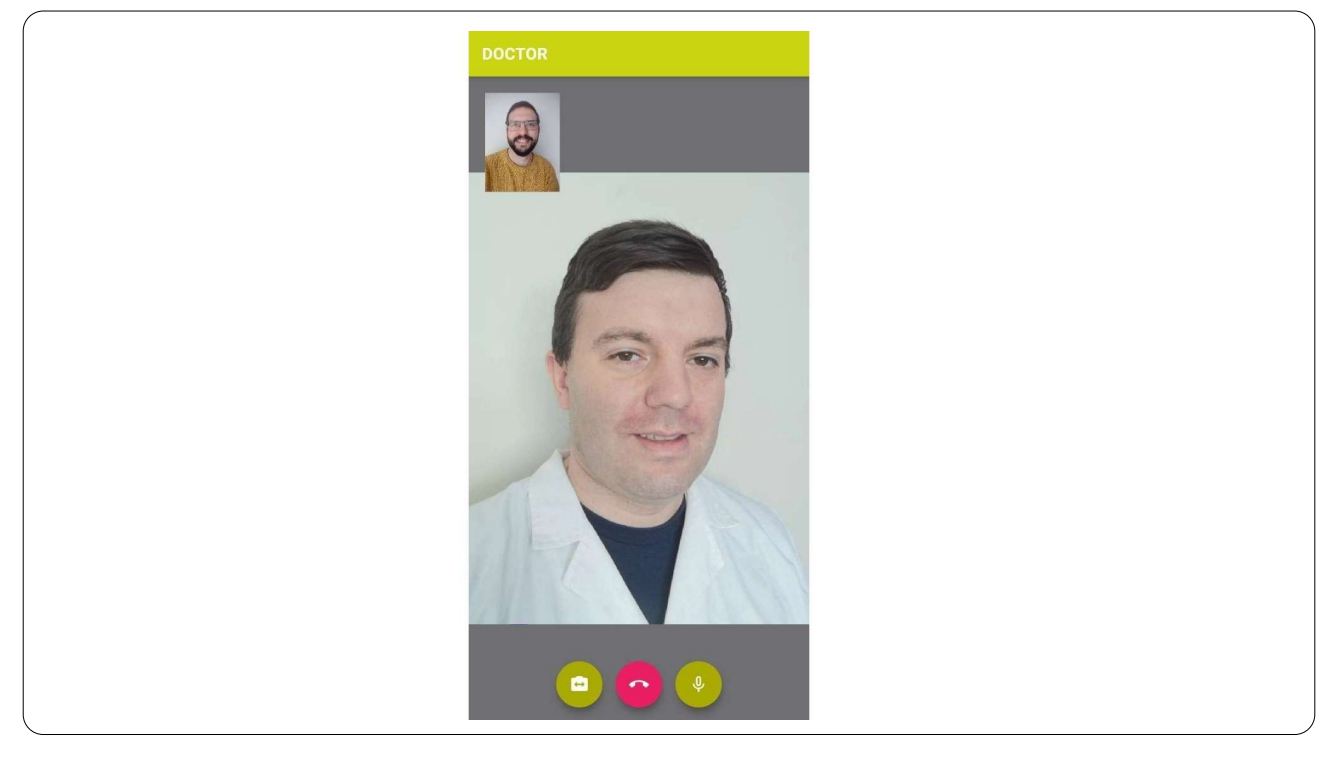

# **06.-** Funcionalidad Teleconsulta Doctor

#### 06.01.- Pantalla de acceso

El doctor accederá con las credenciales que usa habitualmente para acceder a Salus.

| Teleconsulta<br>Clínica |  |
|-------------------------|--|
| Usuario<br>Password     |  |
| LOGIN                   |  |
|                         |  |

#### 06.02.- Citas planificadas

Una vez acceda el doctor con sus credenciales, pasará a la pantalla donde ver sus citas planificadas, deberá fijarse en aquellas que sean de la hora actual y dispongan del icono de la cámara en color verde (el paciente está disponible en su dispositivo), en cambio las de color rojo (el paciente todavía no está disponible en su dispositivo).

| santi santi, santi santi, santi santi santi, santi santi santi, santi santi                                                                                                    | Citas | de telemedicina                                                           |
|----------------------------------------------------------------------------------------------------|-------|---------------------------------------------------------------------------|
| Jose jose, jose - DR. MARTIN<br>24/03/2020 11:00<br>Jose jose, jose - DR. MARTIN<br>24/03/2020 11:30<br>DESLAS<br>rosa rosa - DR. MARTIN<br>24/03/2020 12:00<br>GARCIA, PEDRO<br>GARCIA, PEDRO<br>GARCIA, PEDRO<br>CARCIA, PEDRO<br>C |       | santi santi, santi<br>santi santi, santi - DR. MARTIN<br>24/03/2020 09:30 |
| Jose Jose, Jose - DR. MARTIN<br>24/03/2020 11:30<br>ADESLAS<br>rosa rosa - DR. MARTIN<br>24/03/2020 12:00<br>GARCIA, PEDRO<br>GARCIA, PEDRO - DR. MARTIN<br>24/03/2020 13:00                                                                                                    | 5     | Jose jose, jose<br>jose jose, jose - DR. MARTIN<br>24/03/2020 11:00       |
| ADESLAS<br>rosa rosa - DR. MARTIN<br>24/03/2020 12:00<br>GARCIA, PEDRO<br>GARCIA, PEDRO - DR. MARTIN<br>24/03/2020 13:00                                                                                                    | (     | Jose jose, jose<br>jose jose, jose - DR. MARTIN<br>24/03/2020 11:30       |
| GARCIA, PEDRO<br>GARCIA, PEDRO - DR. MARTIN<br>24/03/2020 13:00                                                                                                    |       | ADESLAS<br>rosa rosa - DR. MARTIN<br>24/03/2020 12:00                     |
|                                                                                                    | 6     | GARCIA, PEDRO<br>GARCIA, PEDRO - DR. MARTIN<br>24/03/2020 13:00           |

#### 06.03.- Videoconsulta

Una vez seleccionada la cita que desea realizar, el paciente y él empezarán con la videoconsulta.

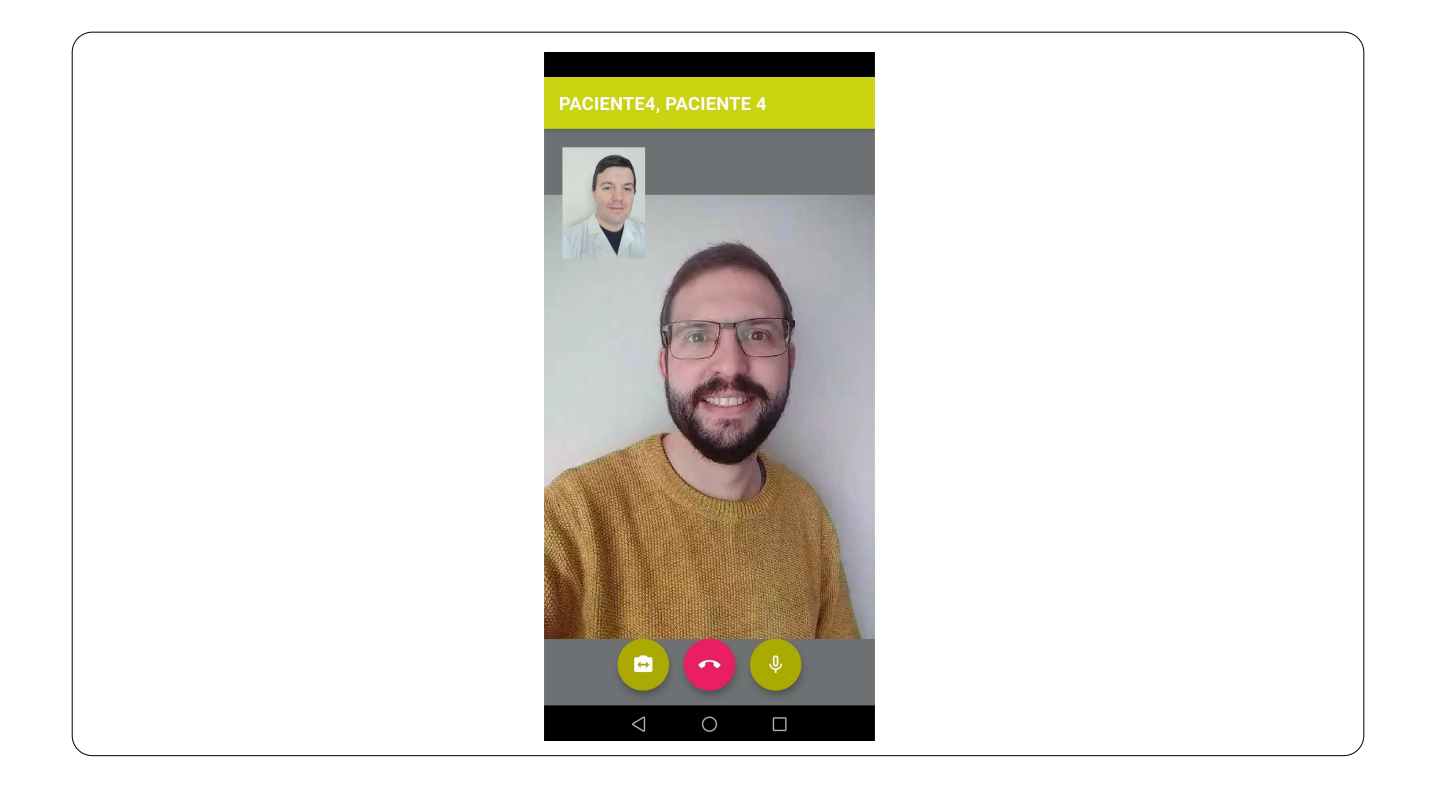